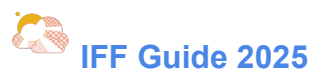

# **IFF GUIDE 2025**

**IFF Web** 

### 北海道大学大学祭全学実行委員会事務局

総務部 団体Web担当

総務部 IFF担当

## IFF Web とは

IFF 2025参加団体用公式 Web サイト(以下、IFF Web)とは、IFF参加に関する情報を発信する Web サイトです。 各種申請物を行ったり資料の確認をする上で必ず必要になるウェブページとなっております。 ぜひトップページ(<u>https://part.hokudaisai.com/iff/?lang=en</u>)をブックマークして随時ご確認ください。

なお、本日とその翌日の予定・お知らせについては、HOMEより御覧いただけます。

## Sign Up の方法

## GA#2 (4/14)

・北海道大学大学祭全学実行委員会事務局システム規約

・北海道大学大学祭全学実行委員会プライバシーポリシー

の2つの同意書に同意してください。Tent Leaderのサインが必要になります。この確認がないとIFF Webをご利用いただ けないので、GA#2の最中に必ず終わらせてください。

### 4/17 12:00 ~ 4/20 23:50

この期間にパスワードを設定します(必ずこの期間に設定してください)。

①このリンク (https://part.hokudaisai.com/mypage/reissue/?fes=iff&lang=en) にアクセスする

② "参加各祭"("Festivals")を "IFF" に選択し、Tent LeaderのStudent IDを入力したあと "送信する"("SEND") を押 す。

### ③メールアドレスに届いたリンクから自分でパスワードを設定する。

| <b>The 67th Hok</b><br>第67回北大祭参加団体用2                                                                                                    | udai-sai<br>ज्रwebमराम                                                                                                    |                                 |                        | 78 days ur   | ntil Hokudai-sai. |
|----------------------------------------------------------------------------------------------------|----------------------------------------------------------------------------------------------------|---------------------------------|------------------------|--------------|-------------------|
|                                                                                                    |                                                                                                    |                                 | Q&A                    |              |                   |
|                                                                                                    |                                                                                                    | тор                             | Application            | Schedule     | Document          |
| Password Reissue Fo<br>日本語版を表示<br>If you have forgotten yo<br>the entered email address.<br>Festivals*<br>Group Leader Student<br>ID*<br>SEND BACK | orm<br>ur password, please enter the student number of the group leader i<br>IFF<br>* Please enter the number without any identifier in half-width numbers. (e.g. 01234) | in the form below. A link to re | issue the password wil | l be sent to |                   |

【図1】パスワード設定画面

## 基本の使い方

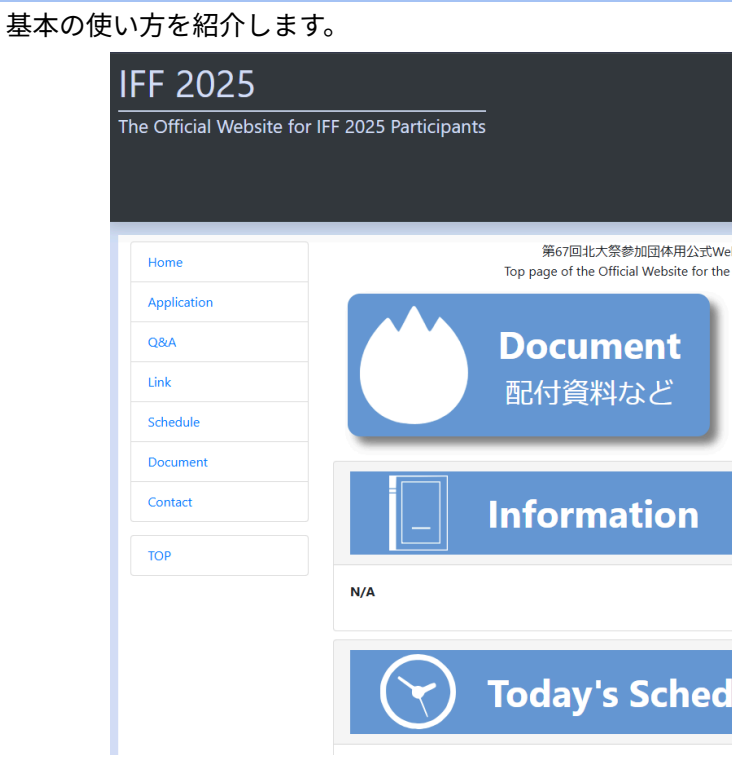

【図2】IFF Web トップページ

Document 配付資料など

● GAで配付された資料や、その他重要な資料が掲載されます。ぜひグループのメンバーと共有してください。IFF Guideも順次このページに掲載されます。

Schedule 今後の日程

● スケジュールを確認できます。申請物の開始と締め切り、GAの日程が確認できます。

### **O&A** よくある質問

パスワードを忘れた場合など質問があったらここにアクセスしてください。

Application 登録・申請

- 申請はこのページから行えます。このページにアクセスするには "Tent LeaderのStudent ID"と "Sign Upで設定し たパスワード"が必要です。
- 申請は "送信する"("SEND")を押さないと完了しないので注意してください。申請が正しく完了すると "申請す る"("APPLY") ボタンが、"確認する"("CONFIRM") と表示が変わります。
- 申請期間中は何度でも申請内容を変更することができます。
- 申請期間を過ぎると申請ができなくなります。必ず申請期間を守ってください。

## 使い方に困ったら

使い方に困ったら下記の連絡先に連絡してください。 (LINEのオープンチャットですと、情報があふれてしまうので個別の対応はメールでお願いします) メール:iff@hokudaisai.com

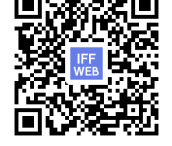

|                                            |                    |                         | IFFまでお   | IFFまであと78日です! |  |  |
|--------------------------------------------|--------------------|-------------------------|----------|---------------|--|--|
|                                            |                    |                         |          |               |  |  |
|                                            | ТОР                | HOME                    | Schedule | Document      |  |  |
| bサイトトップページはご<br>67th Hokudai-sai Participa | 56<br>nts is here. |                         |          |               |  |  |
|                                            | Appli<br>登録        | i <b>cation</b><br>· 申請 |          |               |  |  |
|                                            |                    | お知らせ                    |          |               |  |  |
|                                            |                    |                         |          |               |  |  |
| ule                                        |                    | 本日の予定                   |          |               |  |  |